# **SSL** 证书 - IIS 10 证书安装指南

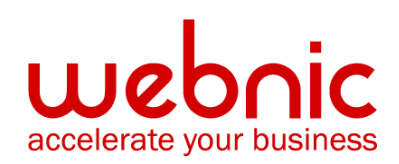

WCC-KB: 20190808-SSLIIS10

# IIS 10: Create CSR and Install SSL Certificate 创 建 CSR 并安装 SSL 证书

在 Windows 服务器 2016 上创建 CSR 并安装 SSL 证书

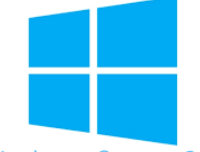

Windows Server 2016

应用此页面上的说明来使用 IIS 10 创建证书签名请求(CSR),然后在 Windows Server 2016 上安装 SSL 证书。

- 1. 要创建证书签名请求(CSR),请参阅 IIS 10:如何在 Windows Server 2016 上创建 CSR 。
- 2. 要安装 SSL 证书,请参阅 IIS 10:如何在 Windows Server 2016 上安装和配置 SSL 证书。

如果您正在寻找更简单的方法来创建 CSR,以及安装和管理您的 SSL 证书,我们建议您使用适用 于 Windows 的 DigiCert®证书实用程序。您可以使用 DigiCert Utility 生成 CSR 并安装 SSL 证书。请 参阅 Windows Server 2016:使用 DigiCert Utility 创建 CSR 并安装 SSL 证书。

## 1.如何在 Windows Server 2016 上创建 CSR

### 使用 IIS 10 创建 CSR

- 1. 在 Windows 开始菜单中,键入 Internet 信息服务 (IIS) 管理器并将其打开。
- 2. 在 Internet 信息服务 (IIS) 管理器的" 连接" 菜单树(左窗格)中, 找到并点击服务器 名称。

| → SERVER →                |               |             |            |               |             |             |             |             |                 |              |     | 😝 🖂 🟠                                |
|---------------------------|---------------|-------------|------------|---------------|-------------|-------------|-------------|-------------|-----------------|--------------|-----|--------------------------------------|
| View Help                 |               |             |            |               |             |             |             |             |                 |              |     |                                      |
| ections                   | 💵 sef         | RVER Hor    | ne         |               |             |             |             |             |                 |              |     | Actions                              |
| Start Page                | 1             |             |            |               |             |             |             |             |                 |              |     | Open Feature                         |
| SERVER (DOMAIN\Administra | Filter:       |             | • 🖗 Go 👻   | Show All      | Group by: A | ea          | -           |             |                 |              |     | Manage Server                        |
|                           | ASP.NET       |             |            | 4-            |             |             | -           |             | (margaret 1970) | ~            | • • | ▶ Start                              |
|                           | 10            |             | 404        |               | - 🚔 -       | 1           | ab          | 2           |                 | 2            |     | Stop                                 |
|                           | .NET          | .NET        | .NET Error | .NET          | .NET Trust  | Application | Connection  | Machine Key | Pages and       | Providers    |     | View Application Pools               |
| 4                         | Authorizat    | Compilation | Pages      | Globalization | Levels      | Settings    | Strings     |             | Controls        |              |     | View Sites                           |
|                           | <b>\$</b>     | -           |            |               |             |             |             |             |                 |              |     | • Get New Web Platform<br>Components |
| S                         | Session State | SMTP E-mail |            |               |             |             |             |             |                 |              |     | Help                                 |
|                           |               |             |            |               |             |             |             |             |                 |              |     |                                      |
|                           | IIS           |             |            | 0             |             | (1997-199)  |             | 8770        | -               | -            | ^   |                                      |
|                           |               | <u>a</u>    | CGI        | Ý.            | 0           |             | 404         | 8           |                 | 2            |     |                                      |
|                           | ASP           | Authentic   | CGI        | Compression   | Default     | Directory   | Error Pages | Failed      | FastCGI         | Handler      |     |                                      |
|                           | _             |             |            |               | Document    | Browsing    |             | Request Ira | Settings        | Mappings     |     |                                      |
|                           |               | <b>1</b>    |            | <b>Š</b>      |             | 200         | <b></b>     | - <b>-</b>  | 8               |              |     |                                      |
|                           | HTTP          | нттр        | ISAPI and  | ISAPI Filters | Logging     | MIME Types  | Modules     | Output      | Request         | Server       |     |                                      |
|                           | Redirect      | Respon      | CGI Restri |               |             |             |             | Caching     | Filtering       | Certificates |     |                                      |
|                           |               |             |            |               |             |             |             |             |                 |              |     |                                      |
|                           | Worker        |             |            |               |             |             |             |             |                 |              |     |                                      |
|                           | Processes     |             |            |               |             |             |             |             |                 |              | ~   |                                      |
|                           |               |             |            |               |             |             |             |             |                 |              |     |                                      |

- 3. 在服务器名称主页(中心窗格)的 IIS 部分中,双击"服务器证书"。
- 在"**服务器证书"**页面(中心窗格)的"操作"菜单(右窗格)中,单击"创建证书申 请…"链接。

| 🍓 Internet Information Services (IIS) N | Manager                                                          |                            |                                     |                                      |                        |                               |                       | - 🗆 ×                                                                                                    |
|-----------------------------------------|------------------------------------------------------------------|----------------------------|-------------------------------------|--------------------------------------|------------------------|-------------------------------|-----------------------|----------------------------------------------------------------------------------------------------|
| ← → SERVER →                            |                                                                  |                            |                                     |                                      |                        |                               |                       | 😥 🖂 🙆 -                                                                                                    |
| File View Help                          |                                                                  |                            |                                     |                                      |                        |                               |                       |                                                                                                    |
| Connections                             | Server Certifica<br>Use this feature to request and m<br>Filter: | tes<br>mage cert<br>Go - Ç | ificates that the Web server can us | e with websites configu              | ured for SSL.          |                               | Action<br>Im<br>Cr    | s<br>port<br>eate Certificate Request<br>mplete Certificate Request                                           |
|                                         | Name ^<br>WMSVC-SHA2                                             | Issued<br>WMS              | Issued By<br>WMSvc-SHA2-WIN-10U475M | Expiration Date<br>9/26/2026 8:28:45 | Certificate<br>6F2CCAA | Certificate Store<br>Personal | CC<br>En<br>Re<br>I H | and comain cellificate<br>and self-Signed cellificate<br>able Automatic Rebind of<br>newed Certificate<br>itp |
| < >> Ready                              | 🔚 Features View 💦 Content View                                   | v                          |                                     |                                      |                        |                               |                       | e <u>i</u> .:                                                                                                 |

- 5. 在"**请求证书"**向导的"可**分辨名称属性"**页面上,提供下面指定的信息,然后单击"下一 步":
  - 通用名称: 输入完全限定的域名(FQDN) (例如:www.example.com)
  - 组织: 输入您公司的合法注册名称(例如: YourCompany,Inc.)

组织单元:

组织内部门的名称。此条目通常会被列为"IT", "Web Security",或者只是留空。

#### **城市/地区:** 输入贵公司合法所在的城市

#### 州/省:

输入贵公司合法所在的州/省

#### 国家: 在下拉列表中,选择贵公司合法所在的国家/地区

? X

Request Certificate

| Di                              | stinguished                       | Name Properties                                    | i                          |                     |                     |        |
|---------------------------------|-----------------------------------|----------------------------------------------------|----------------------------|---------------------|---------------------|--------|
| Specify the re<br>official name | equired informa<br>s and they can | ation for the certificat<br>not contain abbreviati | e. State/provinci<br>ions. | e and City/locality | must be specified a | 5      |
| Common na                       | me:                               | www.yourdoma                                       | in.com                     |                     |                     |        |
| Organization                    | :                                 | Your Company,                                      | lnc.                       |                     |                     |        |
| Organization                    | al unit:                          | IT                                                 |                            |                     |                     |        |
| City/locality                   |                                   | Lehi                                               |                            | ]                   |                     |        |
| State/provine                   | ce:                               | UT                                                 |                            |                     |                     |        |
| Country/regi                    | on:                               | US                                                 |                            | 1                   | ~                   |        |
|                                 |                                   |                                                    |                            |                     |                     |        |
|                                 |                                   |                                                    |                            |                     |                     |        |
|                                 |                                   |                                                    |                            |                     |                     |        |
|                                 |                                   |                                                    |                            |                     |                     |        |
|                                 |                                   |                                                    |                            |                     |                     |        |
|                                 |                                   |                                                    |                            |                     |                     |        |
|                                 |                                   |                                                    | Previous                   | Next                | Finish              | Cancel |
|                                 |                                   |                                                    |                            |                     |                     |        |

6. 在"加密服务提供程序属性"页上,提供以下信息,然后单击"下一步"。

在下拉列表中,选择 Microsoft

**加密服务提供者:** RSA SChannel Cryptographic Provider, 除非您有特定的加密 提供程序。

 Bit length:
 在下拉列表中选择 2048,除非您有特定原因选择更大的位长

#### Request Certificate

Request Certificate

| <b>P</b>                                         | Cryptographic                                                                              | Service Provid                                                 | der Propertie                              | 5                                          |                                          |                    |
|--------------------------------------------------|--------------------------------------------------------------------------------------------|----------------------------------------------------------------|--------------------------------------------|--------------------------------------------|------------------------------------------|--------------------|
| Select a c<br>certificat<br>length m<br>Cryptogr | ryptographic servic<br>e's encryption stren<br>ay decrease perforr<br>aphic service provic | e provider and a bit<br>gth. The greater the<br>nance.<br>Ier: | t length. The bit l<br>e bit length, the s | ength of the encry<br>tronger the security | otion key determir<br>y. However, a grea | nes the<br>ter bit |
| Microso                                          | t RSA SChannel Cry                                                                         | ptographic Provide                                             | er                                         | $\sim$                                     |                                          |                    |
| Bit lengt                                        | n:<br>~                                                                                    |                                                                |                                            |                                            |                                          |                    |
|                                                  |                                                                                            |                                                                | Previous                                   | Next                                       | Finish                                   | Cancel             |

7. 在"**文件名"**页面上的"**为证书申请指定文件名"下**·单击"**…"**框以浏览到要保存 CSR 的位置。

**注意:**请记住您选择的文件名以及保存 csr.txt 文件的位置。如果您只是输入文件名而不浏览某个位置,那么您的 CSR 将以 C:\Windows\System32 结尾。

| ģ             | File Name                                               |                        |                            |               |
|---------------|---------------------------------------------------------|------------------------|----------------------------|---------------|
| Spec<br>signi | cify the file name for the certificate request.<br>ing. | . This information can | be sent to a certification | authority for |
| Spec          | cify a file name for the certificate request:           |                        |                            |               |
| C:\U          | Jsers\Administrator\Desktop\csr.txt                     |                        |                            |               |
|               |                                                         |                        |                            |               |
|               |                                                         |                        |                            |               |
|               |                                                         |                        |                            |               |
|               |                                                         |                        |                            |               |
|               |                                                         |                        |                            |               |
|               |                                                         |                        |                            |               |
|               |                                                         |                        |                            |               |
|               |                                                         |                        |                            |               |
|               |                                                         |                        |                            |               |
|               |                                                         |                        |                            |               |
|               |                                                         | Previous               | Next Fin                   | ish Cancel    |
|               |                                                         |                        |                            |               |

8.完成后,单击"**完成"**。

? ×

9. 使用文本编辑器(如记事本)打开文件。然后,复制文本,包括-----BEGIN NEW CERTIFICATE REQUEST -----和----END NEW CERTIFICATE REQUEST ----

- 标签, 并将其粘贴到 DigiCert 订购表中。

| BEGIN NEW CERTIFICATE REQUEST                                    |
|------------------------------------------------------------------|
| MIICvDCCAaQCAQAwdzELMAkGA1UEBhMCVVMxEjAQBgNVBAgTCV1vdXJTdGF0ZTER |
| MA8GA1UEBxMIWW91ckNpdHkxCzAJBgNVBAsTAk1UMRowGAYDVQQKExFZb3VyQ29t |
| cGFueSwgSW5jLjEYMBYGA1UEAxMPd3d3LmV4YW1wbGUuY29tMIIBIjANBgkqhkiG |
| 9w0BAQEFAAOCAQ8AMIIBCgKCAQEA379BFFxfACdXsUk2wrQka/nAlKbo+I9DAW32 |
| +/SRxj/KtXVddscKW1obHGpMKPw4meJqOpQwJkIChYjSUQSpPKzdGpccDMf/eoF0 |
| J7EaQ2szLv9AqdRQw2Aaek8SmocVmd3LxE0X4VvALB0MLHVrB5/vhYfGECLJbc31 |
| RdEbdXyHDtHk1RAoIVQCfjTwBWGNAD337vmHW7Q0R6FYUoa4fcJh7Rv6jHSywqwx |
| 7pVfaDbZPuTgUhw7wksKNFxccG0xcTMr/+GrciHEuZ0chq86CBP9RIyLpp2+RMSf |
| m6rMEYm9o65j7vEYaKEJU0JtA5MIs/ZjaXfS1LjXurLU0nC0QQIDAQABoAAwDQYJ |
| KoZIhvcNAQEFBQADggEBAK159goyAYOpenrQ2EvCGlizrK1kS3D8JjnAiP1NHrjB |
| /qdTYR+/8Dr/hMcwwU5ThGAVf68eMkk6tUNwAdpZ9C904Js2z+ENEb08GA0Fc4rw |
| ix7vb15vSXe3shGijRGIzzHVGRoR3r7xQtIuMaDAr3x1V8jHbcvZTcpX0Kbq6H1G |
| NLA4CXsOI4KGwu4FXfSzJEGb3gEJD8HaMP8V8er5G0owv/g/9Z/1/b0g97kAcUwk |
| M2eDsvPhMx/pENGbnLPe4XMy7NPiEdzFnaYtUy2BDcXj3ZQEWxRWk1ERgg9/YcWI |
| obf5ziuNm1Df24NBt5tpCNzfGviKT6/RYfWg3dMaKxc=                     |
| END NEW CERTIFICATE REQUEST                                      |

#### 准备订购您的 SSL 证书

10. 从 DigiCert 收到 SSL 证书后,您可以安装它。

# 2. IIS 10: 如何在 Windows Server 2016 上安装和 配置 SSL 证书

如果您尚未创建 CSR 并订购了证书,请参阅 IIS 10:如何创建 CSR Windows Server 2016。

验证并颁发 SSL 证书后,您需要将其安装在生成 CSR 的 Windows 2016 服务器上。然后,您需要 配置服务器以使用它。

- (单个证书)如何安装和配置 SSL 证书
- (多个证书)如何使用 SNI 安装和配置 SSL 证书

# (单个证书)如何安装 SSL 证书并配置服务器以使用它 gx SSL 证书

1. 在创建 CSR 的服务器上·保存 SSL 证书。DigiCert 发送给您的 cer 文件(例如· your\_domain\_com.cer)。

2. 在 Windows 开始菜单中, 键入 Internet 信息服务 (IIS) 管理器并将其打开。

3. 在 Internet 信息服务(IIS)管理器的"连接"菜单(左窗格)中,找到并单击服务器名称。

| - → SERVER ►   |                                         |                             |                                           |                               |                                |                         |                                  |                                            |                       |                     |       | 🕶 🔤 🏠                                                                                                    |
|----------------|-----------------------------------------|-----------------------------|-------------------------------------------|-------------------------------|--------------------------------|-------------------------|----------------------------------|--------------------------------------------|-----------------------|---------------------|-------|----------------------------------------------------------------------------------------------------|
| ile View Help  |                                         |                             |                                           |                               |                                |                         |                                  |                                            |                       |                     |       |                                                                                                    |
| nnections<br>· | Filter:<br>ASP.NET<br>NET<br>Authorizat | RVER Hor                    | •<br>Go • 1<br>Aga<br>.NET Error<br>Pages | Show All   1                  | Sroup by: Ar                   | Application<br>Settings | • [1] •<br>Connection<br>Strings | Machine Key                                | Pages and<br>Controls | Providers           | - ^ ^ | Actions<br>Open Feature<br>Manage Server<br>Restart<br>Start<br>Start<br>Start<br>Start<br>Components<br>Help |
|                | IIS<br>ASP<br>HTTP<br>Redirect          | Authentic<br>HTTP<br>Respon | CGI<br>CGI<br>ISAPI and<br>CGI Restri     | Compression<br>VisAPI Filters | Default<br>Document<br>Logging | Directory<br>Browsing   | Error Pages                      | Failed<br>Request Tra<br>Output<br>Caching | FastCGI<br>Settings   | Handler<br>Mappings | •     |                                                                                                    |
| >              | Worker<br>Processes                     | w 📇 Conter                  | t View                                    |                               |                                |                         |                                  |                                            |                       |                     | ~     |                                                                                                    |

4.在服务器名称主页(中心窗格)的 IIS 部分中,双击"服务器证书"。

5.在"服务器证书"页面(中心窗格)的"操作"菜单(右窗格)中,单击"完成证书申请…"链接。

| Fie view Help                                                                                                    | ← → ♦ SERVER ►                                                                     |                                                               |                                                                                                    |                                                                                                    |                                                                     |                        |                               | 😐 🖂 🚱 🔞                                                                                                    |
|----------------------------------------------------------------------------------------------------|------------------------------------------------------------------------------------|---------------------------------------------------------------|----------------------------------------------------------------------------------------------------|----------------------------------------------------------------------------------------------------|---------------------------------------------------------------------|------------------------|-------------------------------|----------------------------------------------------------------------------------------------------|
| Concerning       Server Certificates         Starburg       Starburg         Starburg       Starburg         Application Pools       Filte:         Name       Issued         WMSVC-SHA2       WMS         WMSVC-SHA2       WMS         WMSVC-SHA2-WIN-100473M       926/2026 8.28.45         Genewed Certificate       Certificate         Certificate       Certificate         Renewed Certificate       Filte:         WMSVC-SHA2       WMS         WMSVC-SHA2-WIN-100473M       926/2026 8.28.45         GENCERAL       Certificate         Certificate       Certificate         WMSVC-SHA2       WMS         WMSVC-SHA2       WMS         WMSVC-SHA2       WMS         WMSVC-SHA2       WMS         WMSVC-SHA2       WMS         WMSVC-SHA2       WMS         WMSVC-SHA2       WMS         WMSVC-SHA2       WMS         WMSVC-SHA2       WMS         WMSVC-SHA2       WMSV         WMSVC-SHA2       WMSV         WMSVC-SHA2       WMSV         WMSVC-SHA2       WMSV         WMSV-SHA2 | File View Help                                                                     |                                                               |                                                                                                    |                                                                                                    |                                                                     |                        |                               |                                                                                                    |
|                                                                                                    | Connections<br>Star Page<br>SERVER (DOMAINAdministre<br>Application Pools<br>Sites | Server Certific<br>Use this feature to request and<br>Filter: | ates<br>manage cert<br>source for the source of the source of th | ifficates that the Web server can us<br>Show All Group by: No Group<br>Issued By<br>WMSvc-SHA2-WIN-10U475M | e with websites config<br>ing<br>Expiration Dat<br>9/25/2026 &28:45 | Certificate<br>6F2CCAA | Certificate Store<br>Personal | Actions<br>Import<br>Create Certificate Request.<br>Create Domain Certificate<br>Create Self- Signed Certificate<br>Create Self- Signed Certificate<br>Fable Automatic Received<br>Reneved Certificate |

6.在"**完成证书申请"**向导的"**指定证书颁发机构响应"**页上,执行以下操作,然后单击"确 定":

| 文件名包含证书颁 | 单击···框并浏览并选择.cer 文件                   |
|----------|---------------------------------------|
| 发机构的回复:  | (比如: your_domain_com.cer)DigiCert 提供的 |

#### **友好名称:** 键入证书的友好名称 友好名称不是证书的一部分;相反,它用于识别证书。 我们建议您将 DigiCert 和截止日期添加到友好名称的末尾,例 如:yoursite-digicert - (截止日期)。

此信息有助于识别每个证书的颁发者和到期日期。它还有助于 区分具有相同域名的多个证书。

| 选择证书库对于新<br>在下拉列表中,选择"虚拟主机"。<br>证书:                                                                                          |        |   |
|----------------------------------------------------------------------------------------------------|--------|---|
| Complete Certificate Request                                                                                                 | ?      | × |
| Specify Certificate Authority Response                                                                                       |        |   |
| Complete a previously created certificate request by retrieving the file that contains the certificate authority's response. |        |   |
| File name containing the certification authority's response:                                                                 |        |   |
| C:\Users\Administrator\Desktop\certs\your_domain_name.cer                                                                    |        |   |
| Friendly name:                                                                                                    |        |   |
| yourdomain.com                                                                                                    |        |   |
| Select a certificate store for the new certificate:                                                                          |        |   |
| Web Hosting 🗸                                                                                                    |        |   |
|                                                                                                    |        |   |
|                                                                                                    |        |   |
|                                                                                                    |        |   |
|                                                                                                    |        |   |
|                                                                                                    |        |   |
| OK                                                                                                    | Cancel |   |

7.现在您已成功安装 SSL 证书,您需要将证书分配给相应的站点。

#### 分配 SSL 证书

8. 在 Internet 信息服务(IIS)管理器的"连接"菜单(左窗格)中·展开安装证书的服务器的名称。然后展开"站点"·然后单击要使用 SSL 证书进行保护的站点。

| ← → ● SERVER → Sites | Default We                        | eb Site 🕨                                    |                                 |                                   |                     |                                                                    |                      |                                       |                         |                       |       | 🖬 🛛 🖓 🔞                                                                                         |
|----------------------|-----------------------------------|----------------------------------------------|---------------------------------|-----------------------------------|---------------------|--------------------------------------------------------------------|----------------------|---------------------------------------|-------------------------|-----------------------|-------|-------------------------------------------------------------------------------------------------|
| File View Help       |                                   |                                              |                                 |                                   |                     |                                                                    |                      |                                       |                         |                       |       |                                                                                                 |
| Connections          | Filter:                           | fault Web                                    | Site Ho                         | Show All                          | Group by: Are       |                                                                    | • 101 •              |                                       |                         | Tab                   | - ^ ^ | Actions<br>Explore<br>Edit Permissions<br>Edit Site<br>Bindings<br>Basic Settings               |
|                      | .NET<br>Authorizat<br>Machine Key | .NET<br>Compilation<br>Pages and<br>Controls | NET Error<br>Pages<br>Providers | .NET<br>Globalization             | .NET Profile        | .NET Roles                                                         | .NET Trust<br>Levels | .NET Users                            | Application<br>Settings | Connection<br>Strings |       | View Applications<br>View Virtual Directories<br>Manage Website &<br>Restart<br>Stop            |
|                      | ASP<br>HTTP<br>Respon             | Authentic<br>ISAPI Filters                   | CGI<br>CGI<br>Logging           | Compression<br>Pro-<br>MIME Types | Default<br>Document | Directory<br>Browsing<br>Urectory<br>Browsing<br>Output<br>Caching | Error Pages          | Failed<br>Request Tra<br>SSL Settings | Handler<br>Mappings     | HTTP<br>Redirect      | -     | Browse Website Browse *30 (http) Advanced Settings Configure Failed Request Tracing Limits Help |

9. 在网站主页上的"操作"菜单(右侧窗格)中的"编辑网站"下,单击"绑定..."链接。
10.在"站点绑定"窗口中,单击"添加"。

Site Bindings

×

?

| Туре | Host Name | Port | IP Address | Binding Informa | Add    |
|------|-----------|------|------------|-----------------|--------|
| http |           | 80   | *          |                 | Edit   |
|      |           |      |            |                 | Remove |
|      |           |      |            |                 | Browse |
|      |           |      |            |                 |        |
|      |           |      |            |                 |        |
|      |           |      |            |                 |        |
|      |           |      |            |                 |        |
|      |           |      |            |                 |        |
|      |           |      |            |                 | Close  |

11.在"添加网站绑定"窗口中,执行以下操作,然后单击"确定":

- 类型: 在下拉列表中,选择 https。
- **IP 地址:** 在下拉列表中,选择站点的 IP 地址或选择"**全部未分配**"。
- **端口:** 输入端口 443。通过 SSL 保护流量的端口是端口 443
- **SSL 证书:** 在下拉列表中,选择新的 SSL 证书(例如, *yourdomain.com*)。

| Add Site Binding   |                               |   |                | ?      | × |
|--------------------|-------------------------------|---|----------------|--------|---|
| Type:<br>https ∨   | IP address:<br>All Unassigned |   | Port:<br>V 443 | ]      |   |
| Host name:         |                               |   |                |        |   |
|                    |                               |   |                |        |   |
| Require Server Nan | ne Indication                 |   |                |        |   |
|                    |                               |   |                |        |   |
| SSL certificate:   |                               |   |                |        |   |
| yourdomain.com     |                               | ~ | Select         | View   |   |
|                    |                               |   |                |        |   |
|                    |                               |   | ОК             | Cancel |   |

12. 您的 SSL 证书现已安装,并且网站已配置为接受安全连接。

| Site Bindir           | ngs       |                   |                 |                 | ?                               | × |
|-----------------------|-----------|-------------------|-----------------|-----------------|---------------------------------|---|
| Type<br>http<br>https | Host Name | Port<br>80<br>443 | IP Address<br>* | Binding Informa | Add<br>Edit<br>Remove<br>Browse |   |
|                       |           |                   |                 |                 | Close                           |   |

## (多个证书)如何安装 SSL 证书并配置服务器以使用 SNI 使用它们

该指令说明了如何安装多个 SSL 证书并使用 SNI 进行分配。该过程分为以下两部分:

- 安装和配置您的第一个 SSL 证书
- 安装和配置所有其他证书

#### 安装第一个 SSL 证书

对于第一个 SSL 证书,仅执行一次第一组指令。

1. 在创建 CSR 的服务器上,保存 SSL 证书。DigiCert 发送给您的.cer 文件(例如, your\_domain\_com.cer)。

2. 在 Windows 开始菜单中, 键入 Internet 信息服务 (IIS) 管理器并将其打开。

3.在 Internet 信息服务(IIS)管理器的"连接"菜单树(左窗格)中,找到并单击服务器名称

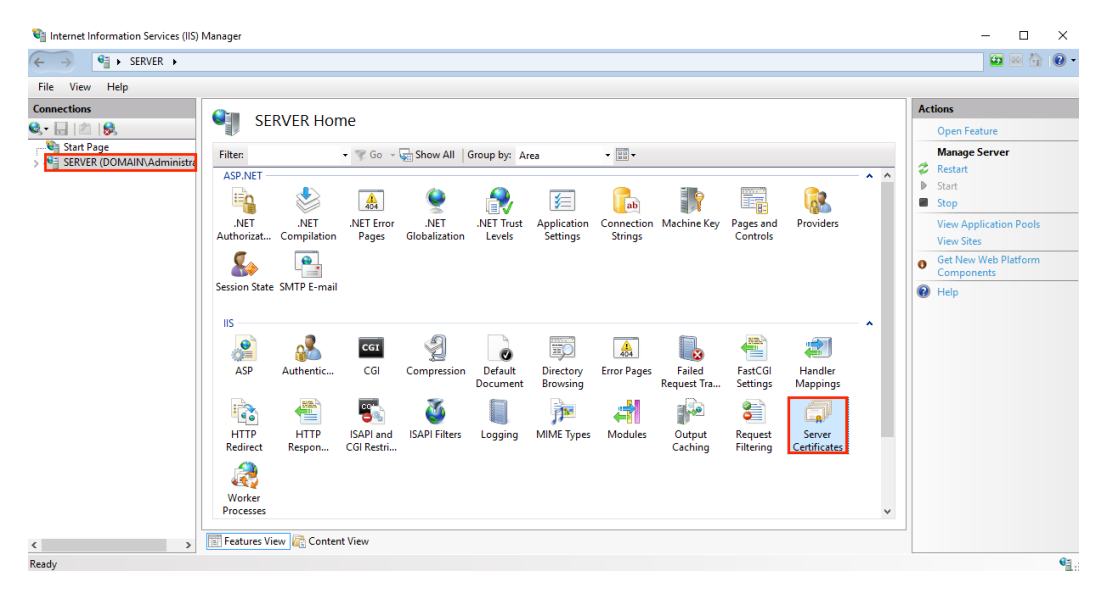

4.在服务器名称主页(中心窗格)的 IIS 部分中, 双击" 服务器证书"。

5.在"服务器证书"页面(中心面板)的"操作"菜单(右窗格)中,单击"完成证书申请..."链接。

| ← → ● SERVER →                                                                                                    |                                                                                |                                                            |                                                                                                    |                                                                          |                                        |                               | 🔛 🖂 🔂 • 🕢                                                                                                    |
|----------------------------------------------------------------------------------------------------|--------------------------------------------------------------------------------|------------------------------------------------------------|----------------------------------------------------------------------------------------------------|--------------------------------------------------------------------------|----------------------------------------|-------------------------------|----------------------------------------------------------------------------------------------------|
| File View Help                                                                                                    |                                                                                |                                                            |                                                                                                    |                                                                          |                                        |                               |                                                                                                    |
| Connections<br>Connections<br>Start Page<br>Start Page<br>Start Page<br>Start Sege<br>Start Sege<br>Star | Server Certi<br>Use this feature to request a<br>Filter:<br>Name<br>WMSVC-SHA2 | ificates<br>and manage cert<br>if Go - Go<br>Issued<br>WMS | ficates that the Web server can us<br>Show All   Group by: No Group<br>Issued By<br>WMSvc-SHA2-WIN-10U475M | e with websites configu<br>ing •<br>Expiration Date<br>9/26/2026 8:28:45 | red for SSL.<br>Certificate<br>6F2CCAA | Certificate Store<br>Personal | ions<br>Import<br>Create Certificate Request.<br>Create Domain Cortificate<br>Create Domain Cortificate<br>Create Self-Signed Certificate<br>Enable Automatic Rebind of<br>Reneved Certificate<br>Help |
|                                                                                                    |                                                                                |                                                            |                                                                                                    |                                                                          |                                        |                               |                                                                                                    |

6. 在" 完成证书申请" 向导的"指定证书颁发机构响应" 页上·执行以下操作·然后单击 "确定":

文件名包含证书颁 单击... 框并浏览并选择.cer 文件 (例如,your\_domain\_com.cer)DigiCert 发送给您。 友好名称: 键入证书的友好名称。 友好名称不是证书的一部分;相反,它用于识别证书。 我们建议您将DigiCert 和截止日期添加到友好名称的末尾,例 如:yoursite-digicert-(截止日期) 此信息有助于识别每个证书的颁发者和到期日期。它还有助于 区分具有相同域名的多个证书。

**为新证书选择证书** 在下拉列表中,选择"**虚拟主机"**。 Complete Certificate Request

| Specify Certificate Authority Response                                                                                       |
|----------------------------------------------------------------------------------------------------|
| Complete a previously created certificate request by retrieving the file that contains the certificate authority's response. |
| File name containing the certification authority's response:                                                                 |
| C:\Users\Administrator\Desktop\certs\your_domain_name.cer                                                                    |
| Friendly name:                                                                                                    |
| yourdomain.com                                                                                                    |
| Select a certificate store for the new certificate:                                                                          |
| Web Hosting 🗸                                                                                                    |
|                                                                                                    |
|                                                                                                    |
|                                                                                                    |
|                                                                                                    |
|                                                                                                    |
| OK Cancel                                                                                                    |

7. 现在您已成功安装 SSL 证书,您需要将证书分配给相应的站点。

8. 在 Internet 信息服务(IIS)管理器的"连接"菜单树(左窗格)中,展开安装证书的服务器的名称。然后展开"站点",然后单击要使用 SSL 证书进行保护的站点。

| 🐚 Internet Information Services (IIS) | Manager                                           |           |                                                             |                                                          |                                             |                                            |                               |                                       |                         |                       |       | – 🗆 X                                                                                                    |
|---------------------------------------|---------------------------------------------------|-----------|-------------------------------------------------------------|----------------------------------------------------------|---------------------------------------------|--------------------------------------------|-------------------------------|---------------------------------------|-------------------------|-----------------------|-------|----------------------------------------------------------------------------------------------------|
| ← → ● SERVER → Site                   | s 🕨 Default We                                    | eb Site 🔸 |                                                             |                                                          |                                             |                                            |                               |                                       |                         |                       |       | 🕶 🖂 🏠 🔞 •                                                                                                    |
| File View Help                        |                                                   |           |                                                             |                                                          |                                             |                                            |                               |                                       |                         |                       |       |                                                                                                    |
| Connections                           | Filter:                                           | fault Web | Site Hou<br>Go Control<br>J.NET Error<br>Pages<br>Providers | Me<br>Show All<br>.NET<br>Globalization<br>Session State | Group by: Arr<br>NET Profile<br>SMTP E-mail | .NET Roles                                 | • 📰 •<br>.NET Trust<br>Levels | .NET Users                            | Application<br>Settings | Connection<br>Strings | - ^ ^ | Actions<br>Explore<br>Edit Permissions<br>Edit Site<br>Bradings<br>Basic Settings<br>View Applications<br>View Virtual Directories<br>Manage Website<br>Restart<br>Start<br>Start<br>Start<br>Start |
|                                       | ASP<br>HTTP<br>Respon<br>Management<br>Configurat | Authentic | CGI<br>CGI<br>Logging                                       | Compression<br>MIME Types                                | Default<br>Document                         | Directory<br>Browsing<br>Output<br>Caching | Error Pages                   | Failed<br>Request Tra<br>SSL Settings | Handler<br>Mappings     | HTTP<br>Redirect      | -     | Browse Website Browse *80 (http) Advanced Settings Configure Failed Request Tracing Limits Help                                                                                                    |
| Ready                                 | Contractor of the                                 |           |                                                             |                                                          |                                             |                                            |                               |                                       |                         |                       |       | • <u>=</u>                                                                                                    |

9. 在网站**主页**上的"操作"菜单(右侧窗格)中的"编辑网站"下,单击"绑定..."链接。

10. 在" 站点绑定" 窗口中, 单击" 添加"。

? X

| -ypc | Host Name | Port | IP Address | Binding Informa | Add    |
|------|-----------|------|------------|-----------------|--------|
| http |           | 80   | *          |                 | Edit   |
|      |           |      |            |                 | Remove |
|      |           |      |            |                 | Browse |
|      |           |      |            |                 |        |
|      |           |      |            |                 |        |
|      |           |      |            |                 |        |
|      |           |      |            |                 |        |
|      |           |      |            |                 |        |

11.在"添加网站绑定"窗口中,执行以下操作,然后单击"确定":

**类型:** 在下拉列表中,选择 https。

**IP 地址:** 在下拉列表中,选择站点的 IP 地址或选择"**全部未分配"**。

端口: 输入端口 443。通过 SSL 保护流量的端口是端口 443。

 SSL 证书:
 在下拉列表中,选择新的 SSL 证书(例如, yourdomain.com)。

 Add Site Binding
 ? ×

| Type:<br>https     | IP address:<br>All Unassigned | ~    | Port:<br>443 |        |
|--------------------|-------------------------------|------|--------------|--------|
| Host name:         |                               |      |              |        |
| Require Server Nan | ne Indication                 |      |              |        |
| SSL certificate:   |                               |      |              | NC .   |
| yourdomain.com     |                               | ✓ Si | elect        | View   |
|                    |                               |      | ОК           | Cancel |

12. 您的第一个 SSL 证书现已安装,并且该网站已配置为接受安全连接。

### 安装其他 SSL 证书

要安装和分配每个其他 SSL 证书,请根据需要重复以下步骤。

- 1. 在创建 CSR 的服务器上·保存 SSL 证书。DigiCert 发送给您的 cer 文件(例如· your\_domain\_com.cer)。
- 2. 在 Windows 开始菜单中, 键入 Internet 信息服务 (IIS) 管理器并将其打开。
- 3. 在 Internet 信息服务(IIS)管理器的"连接"菜单树(左窗格)中,找到并单击服务 器名称。

| 🎕 Internet Information Services (IIS) I | Manager                                 |             |            |               |             |             |             |                       |           |              |     | - 0                                 | ×  |
|-----------------------------------------|-----------------------------------------|-------------|------------|---------------|-------------|-------------|-------------|-----------------------|-----------|--------------|-----|-------------------------------------|----|
| ← → € → SERVER →                        |                                         |             |            |               |             |             |             |                       |           |              |     | 🔤 🔤 🟠                               | 0. |
| File View Help                          |                                         |             |            |               |             |             |             |                       |           |              |     |                                     |    |
| Connections                             |                                         |             |            |               |             |             |             |                       |           |              |     | Actions                             |    |
| 🔍 - 🔒 🖄 🔗                               | SER SER                                 | VER HOI     | ie         |               |             |             |             |                       |           |              |     | Open Feature                        |    |
| Start Page                              | Filten                                  |             | • 🐨 Go 🕞   | Show All      | Group by: A | rea         | -           |                       |           |              |     | Manage Server                       |    |
| SERVER (DOMAIN(Administre               | ASP.NET                                 |             |            |               |             |             |             |                       |           |              | • • | 💝 Restart                           |    |
|                                         | 10                                      | ٨           | <u>A</u>   |               | <b>A</b> ,  | ¥=          |             | - P                   |           |              |     | Start                               |    |
|                                         | .NET                                    | NET         | .NET Error | .NET          | .NET Trust  | Application | Connection  | Machine Key           | Pages and | Providers    |     | View Application Pools              |    |
|                                         | Authorizat                              | Compilation | Pages      | Globalization | Levels      | Settings    | Strings     |                       | Controls  |              |     | View Sites                          |    |
|                                         | <u></u>                                 | <b>.</b>    |            |               |             |             |             |                       |           |              |     | Get New Web Platform     Components |    |
|                                         | Session State                           | SMTP E-mail |            |               |             |             |             |                       |           |              |     | P Help                              |    |
|                                         |                                         |             |            |               |             |             |             |                       |           |              |     |                                     |    |
|                                         | IIS                                     |             |            | _             |             |             |             | _                     |           |              | ^   |                                     |    |
|                                         |                                         | A           | CGI        | ×             |             |             | 404         |                       |           | 2            |     |                                     |    |
|                                         | ASP                                     | Authentic   | CGI        | Compression   | Default     | Directory   | Error Pages | Failed<br>Request Tra | FastCGI   | Handler      |     |                                     |    |
|                                         |                                         |             |            | -             | am          | browsing    |             | Request na            | Settings  | wappings     |     |                                     |    |
|                                         |                                         | -           | -          | ۷             |             | 12          | <b>41</b>   | •                     | <b>ö</b>  |              |     |                                     |    |
|                                         | HTTP                                    | HTTP        | ISAPI and  | ISAPI Filters | Logging     | MIME Types  | Modules     | Output                | Request   | Server       |     |                                     |    |
|                                         | - Caller                                | Response    | COINESCI   |               |             |             |             | caching               | rittering | Certificates |     |                                     |    |
|                                         | - C - C - C - C - C - C - C - C - C - C |             |            |               |             |             |             |                       |           |              |     |                                     |    |
|                                         | Worker                                  |             |            |               |             |             |             |                       |           |              |     |                                     |    |
|                                         | noceses                                 |             |            |               |             |             |             |                       |           |              | v   |                                     |    |
| < >                                     | Features View                           | w 🕂 Conten  | t View     |               |             |             |             |                       |           |              |     |                                     |    |
| Ready                                   |                                         |             |            |               |             |             |             |                       |           |              |     |                                     | •  |

- 4. 在服务器名称主页(中心窗格)的 IIS 部分中,双击"**服务器证书"**。在服务器名称主 页(中心窗格)的 IIS 部分中,双击"**服务器证书"**。
- 5. 在"**服务器证书"**页面(中心窗格)的"**操作"**菜单(右窗格)中,单击"**完成证书申 请…"**链接。

| 💐 Internet Information Services (IIS) N | Manager                                                          |                                                                                                    |                                     |                                      |                        |                               | - 🗆 ×                                                                                                    |
|-----------------------------------------|------------------------------------------------------------------|----------------------------------------------------------------------------------------------------|-------------------------------------|--------------------------------------|------------------------|-------------------------------|----------------------------------------------------------------------------------------------------|
| ← → ¶ → SERVER →                        |                                                                  |                                                                                                    |                                     |                                      |                        |                               | 🔛 🖂 🔂 😦 -                                                                                                    |
| File View Help                          |                                                                  |                                                                                                    |                                     |                                      |                        |                               |                                                                                                    |
| Connections                             | Server Certifica<br>Use this feature to request and m<br>Filter: | Actions Import Create Certificate Request Complete Certificate Request Complete Domain Certificate |                                     |                                      |                        |                               |                                                                                                    |
| > ig Sites                              | Name ~<br>WMSVC-SHA2                                             | v                                                                                                  | Issued By<br>WMSvc-SHA2-WIN-10U475M | Expiration Date<br>9/26/2026 8:28:45 | Certificate<br>6F2CCAA | Certificate Store<br>Personal | Create Jointal Certificate<br>Create Set-Signed Certificate<br>Exhile Automatic Rebind of<br>Renewed Certificate<br>P Help |
| Ready                                   |                                                                  |                                                                                                    |                                     |                                      |                        |                               | • <u>1</u> .:                                                                                                    |

6. 在" 完成证书申请" 向导的" 指定证书颁发机构响应" 页上,执行以下操作,然后单击"确定":

**文件名包含证书颁**单击...框并浏览并选择.cer文件 **发机构的回复:** (例如,your\_domain\_com.cer)DigiCert发送给您。

**友好名称:** 键入证书的友好名称。 友好名称不是证书的一部分;相反,它用于识别证书。 我们建议您将 DigiCert 和截止日期添加到友好名称的末尾,例 如:yoursite-digicert - (截止日期)。 此信息有助于识别每个证书的颁发者和到期日期。它还有助于 区分具有相同域名的多个证书。

为新证书选择证书 在下拉列表中,选择"**虚拟主机"** 

Complete Certificate Request

| ? | $\times$ |
|---|----------|
|   |          |

| Specify Certificate Authority Response                                                                                       |
|----------------------------------------------------------------------------------------------------|
| Complete a previously created certificate request by retrieving the file that contains the certificate authority's response. |
| File name containing the certification authority's response:                                                                 |
| C:\Users\Administrator\Desktop\certs\your_domain_name.cer                                                                    |
| Friendly name:                                                                                                    |
| yourdomain.com                                                                                                    |
|                                                                                                    |
| Select a certificate store for the new certificate:                                                                          |
| Web Hosting Y                                                                                                    |
|                                                                                                    |
|                                                                                                    |
|                                                                                                    |
|                                                                                                    |
|                                                                                                    |
| OK Cancel                                                                                                    |

7. 现在您已成功安装 SSL 证书 · 您需要将证书分配给相应的站点。

8.在 **Internet 信息服务(IIS)管理器**的"**连接"**菜单树(左窗格)中,展开安装证书的服 务器的名称。然后展开"**站点"**,然后单击要使用 SSL 证书进行保护的站点。

| ← →                                                                                                    | <ul> <li>Default We</li> </ul>            | b Site 🕨                                     |                                 |                                        |                     |                                          |                      |                                       |                         |                       |   | 🔛 🖂 🟠 🔞                                                                                                    |
|----------------------------------------------------------------------------------------------------|-------------------------------------------|----------------------------------------------|---------------------------------|----------------------------------------|---------------------|------------------------------------------|----------------------|---------------------------------------|-------------------------|-----------------------|---|----------------------------------------------------------------------------------------------------|
| File View Help                                                                                                    |                                           |                                              |                                 |                                        |                     |                                          |                      |                                       |                         |                       |   |                                                                                                    |
| Connections<br>Connections<br>Conne | Default Web Site Home                     |                                              |                                 |                                        |                     |                                          |                      |                                       |                         |                       |   | Actions<br>Explore<br>Edit Permissions                                                                          |
| Application Pools                                                                                                    | ASP.NET<br>.NET<br>Authorizat             | .NET<br>Compilation<br>Pages and<br>Controls | NET Error<br>Pages<br>Providers | .NET<br>Globalization<br>Session State | .NET Profile        | .NET Roles                               | .NET Trust<br>Levels | .NET Users                            | Application<br>Settings | Connection<br>Strings |   | Bindings<br>Basic Settings<br>View Applications<br>View Virtual Directories<br>Manage Website<br>Start<br>Start |
|                                                                                                    | IIS<br>ASP<br>HTTP<br>Respon<br>Managemen | Authentic<br>ISAPI Filters                   | CGI<br>CGI<br>Logging           | Compression<br>File<br>MIME Types      | Default<br>Document | Directory<br>Browing<br>Utput<br>Caching | Error Pages          | Failed<br>Request Tra<br>SSL Settings | Handler<br>Mappings     | HTTP<br>Redirect      | - | a sopp Browse Website Browse *:80 (http) Advanced Settings Configure Failed Request Tracing Limits P Help       |

9.在网站**主页**上的"操作"菜单(右侧窗格)中的"编辑网站"下,单击"绑定..."链接。

10. 在"站点绑定"窗口中,单击"添加"。

| e Bindir | ngs       |      |            |                 | ?      | × |
|----------|-----------|------|------------|-----------------|--------|---|
| Туре     | Host Name | Port | IP Address | Binding Informa | Add    |   |
| http     |           | 80   | ×          |                 | Edit   |   |
|          |           |      |            |                 | Remove |   |
|          |           |      |            |                 | Browse |   |
|          |           |      |            |                 |        |   |
|          |           |      |            |                 |        |   |
|          |           |      |            |                 |        |   |
|          |           |      |            |                 |        |   |
|          |           |      |            |                 | Close  |   |

11.在"添加网站绑定"窗口中,执行以下操作,然后单击"确定":

**类型:**在下拉列表中,选择 https。

**IP 地址:** 在下拉列表中,选择站点的 IP 地址或选择"**全部未分配"**。

端口: 输入端口 443。通过 SSL 保护流量的端口是端口 443。

**主机名:** 输入要保护的主机名。

输入主机名后,选中此框。 **需要服务器名** 在安装第一个证书并保护主站点之后,所有其他证书/站点都需要这 **称指示:** 样做。 SSL 证书: 在下拉列表中,选择其他 SSL 证书(例如, yourdomain2.com)。

| Add Site Binding               |                               |   |        | ?      | $\times$ |  |  |  |  |  |  |
|--------------------------------|-------------------------------|---|--------|--------|----------|--|--|--|--|--|--|
| Type:<br>https ~               | IP address:<br>All Unassigned |   | Port:  | ]      |          |  |  |  |  |  |  |
| Host name:                     |                               |   | _      |        |          |  |  |  |  |  |  |
| yourdomain2.com                |                               |   |        |        |          |  |  |  |  |  |  |
| Require Server Name Indication |                               |   |        |        |          |  |  |  |  |  |  |
|                                |                               |   |        |        |          |  |  |  |  |  |  |
| SSL certificate:               |                               |   |        |        |          |  |  |  |  |  |  |
| yourdomain2.com                |                               | ~ | Select | View   |          |  |  |  |  |  |  |
|                                |                               |   |        |        |          |  |  |  |  |  |  |
|                                |                               |   | ОК     | Cancel |          |  |  |  |  |  |  |

12. 您已成功安装了另一个 SSL 证书 · 并将网站配置为接受安全连接。

测试安装

如果您的网站可公开访问, DigiCert®SSL 安装诊断工具可以帮助您诊断常见问题。